## Mega Menu Web Part Installation Instructions

## Automatic Installation

- 1. Unpack the **AEMegaWebpart.wsp** and **Install2013/2016/2019.bat** files from the Zip Archive and place the 2 files onto your Sharepoint Server.
- Add the Solution by either running Install2019.bat or manually entering: stsadm -o addsolution -filename AEMegamenuWebpart.wsp
- 3. Deploy the solution by navigating with your browser to "Central Administration > System Settings > Farm Management > Manage farm solutions":

| s 🔉                                                 | Syste | em Settings                                                                                                    |  |
|-----------------------------------------------------|-------|----------------------------------------------------------------------------------------------------|--|
| Central Administration<br>Application<br>Management |       | Servers<br>Manage servers in this farm   Manage services on server                                                                                                    |  |
| System Settings                                     |       | E-Mail and Text Messages (SMS)                                                                                                    |  |
| Monitoring                                          |       | Configure outgoing e-mail settings   Configure incoming e-mail settings   Configure mobile account                                                                                                    |  |
| Backup and Restore                                  |       | Farm Management<br>Configure alternate access mappings   Manage farm features   <u>Manage farm solutions</u>  <br>Manage user solutions   Configure privacy options   Configure crossed <sup>th</sup> ewall access zone |  |
| Security                                            |       |                                                                                                    |  |
| Upgrade and Migration                               |       | Deploy or retract solution packages across the far                                                                                                    |  |

4. You should now see the **aemegamenuwebpart.wsp** in the farm's solution store:

| S                                                                                | Solution Management ®            |              |                          |  |
|----------------------------------------------------------------------------------|----------------------------------|--------------|--------------------------|--|
| Central Administration                                                           | Name                             | Status       | Deployed To              |  |
| Application<br>Management<br>System Settings<br>Monitoring<br>Backup and Restore | aetaskrollupwebpart.wsp          | Deployed     | http://ae-web3-ct:28900/ |  |
|                                                                                  | aetwitterenterprisewebpart.wsp   | Deployed     | http://ae-web3-ct:28900/ |  |
|                                                                                  | aewelcomewebpart.wsp             | Not Deployed | None                     |  |
|                                                                                  | aexbirthdaywebpal wsp            | Deployed     | http://ae-web3-ct:28900/ |  |
|                                                                                  | aexcalendarenterprisewebpart.wsp | Deployed     | http://ae-web3-ct:28900/ |  |

## Click on "aemegamenuwebpart.wsp" to deploy the solution:

| Solution Properties       |                                         |                                                  |  |  |  |  |
|---------------------------|-----------------------------------------|--------------------------------------------------|--|--|--|--|
| Central Administration    |                                         |                                                  |  |  |  |  |
| Application<br>Management | Deploy Solution   Remove Solution   Bac | k to Solutions                                   |  |  |  |  |
| System Settings           | Name:                                   | aewelcomewebpart.wsp                             |  |  |  |  |
| Monitoring                | Type:                                   | Core Solution                                    |  |  |  |  |
| Backup and Restore        | Contains Web Application Resource:      | Yes                                              |  |  |  |  |
| buckup and restore        | Contains Global Assembly:               | Yes                                              |  |  |  |  |
| Security                  | Contains Code Access Security Policy:   | No                                               |  |  |  |  |
| Upgrade and Migration     | Deployment Server Type:                 | Front-end Web server                             |  |  |  |  |
| General Application       | Deployment Status:                      | Deployed                                         |  |  |  |  |
| Settings                  | Deployed To:                            | http://ae-web3-ct:28900/                         |  |  |  |  |
| Anns                      | Last Operation Result:                  | Not Deployed                                     |  |  |  |  |
| Whb                       | Last Operation Details:                 | None                                             |  |  |  |  |
| Configuration Wizards     | Last Operation Time:                    | No operation has been performed on the solution. |  |  |  |  |

5. Proceed to activate the feature by navigating to the "Site Actions/Site Settings" page in your top-level Sharepoint site:

| s >            | Home Subsite Testblog / EDJ<br>Site Settings       | T LINKS                             |
|----------------|----------------------------------------------------|-------------------------------------|
| Home           | Users and Permissions                              | Look and Feel                       |
| Documents      | People and groups                                  | Design Manager                      |
| Pacant         | Site permissions<br>Site collection administrators | Title, description, and logo        |
| Recent         | Site ann permissions                               | Tree view                           |
| QuickPolls     | site upp permissions                               | Change the look                     |
| Ankündigungen  |                                                    | Import Design Package               |
| TestDissussion | Web Designer Galleries                             | Navigation                          |
| resubiscussion | Site columns                                       |                                     |
| Quotes         | Site content types<br>Web parts                    | Site Actions                        |
| Videos         | List templates                                     | Manage site features                |
|                | Master pages                                       | Enable search configuration export  |
| Site Pages     | Themes                                             | Reset to site definition            |
| Subsites       | Solutions                                          | Delete this site                    |
| Subsite        | Composed looks                                     |                                     |
| Subside        |                                                    | Site Collection Administration      |
| Testblog       | Site Administration                                | Recycle bin                         |
| Site Contents  | Regional settings                                  | Search Result Sources               |
|                | Site libraries and lists                           | Search Result Types                 |
| 🖋 EDIT LINKS   | User alerts                                        | Search Query Rules                  |
|                | RSS                                                | Search Schema                       |
|                | Sites and workspaces                               | Search Settings                     |
|                | Site Closure and Deletion                          | Search Configuration Export         |
|                | Popularity Trends                                  | Site collection features            |
|                | Term store management                              | Site hierarchy                      |
|                | Content and structure                              | Search engine optimization settings |

Choose "Site collection features" to navigate to the Site Collection Features page:

| AE Media Player Web Part<br>Plays back Media files from the selected Sharepoint Document Library (SP2013<br>Version) | Deactivate Active |
|----------------------------------------------------------------------------------------------------|-------------------|
| AE Mega Menu Web Part<br>Displays a Mega Menu                                                                        | Activate          |
| AE Menu Carousel Web Part<br>Displays the Links of a Sharepoint List as an Image Carousel                            | Deactivate Active |

Activate the "AE Mega Menu Web Part" feature

© AMREIN ENGINEERING AG August 2021